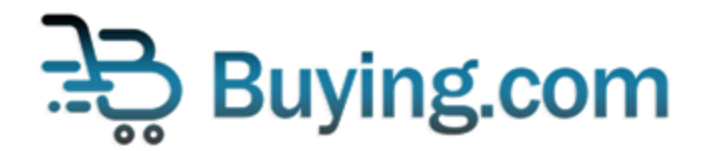

# Buying.com Token Bridge User Guide

## **General Instructions**

- **BUY** token is an **Algorand** based token(ASA). <u>https://algoexplorer.io/asset/137020565</u>
- You need to have an algorand wallet with BUY token opt-in completed.We support <u>MyAlgoWallet</u>. Please refer here for more info on opting-in: <u>https://link.medium.com/IZFXjo2zYhb</u>
- However, for interacting with established DeFi protocols, we have built a wrapped version, WBUY, an ERC20 token on the Ethereum Blockchain. <u>https://etherscan.io/token/0x396ec402b42066864c406d1ac3bc86b575003ed8</u>
- You need to have an Ethereum wallet with BUY token already added. We support Metamask and you can add the token using this link <a href="https://tinyurl.com/2yu5wfcp">https://tinyurl.com/2yu5wfcp</a>. You can also add token using "Add Token" > "Custom Token" and enter the following contract address:0x396ec402b42066864c406d1ac3bc86b575003ed8
- You can use <a href="https://bridge.buying.com">https://bridge.buying.com</a> to convert between BUY & WBUY
- BUY to WBUY conversion transactions can take around 5-10 sec on Algorand blockchain. Kindly be patient for the transaction to complete.
- WBUY to BUY conversion transactions can take around 15-20 sec on Ethereum blockchain. Kindly be patient for the transaction to complete.
- Once submitted, you can view your transactions at <a href="https://bridge.buying.com/transactions">https://bridge.buying.com/transactions</a> and see the current status as pending.
- After submission, your request will be verified and approved by buying.com admin. This can generally take around 1-2 hours. Kindly be patient while we verify your transaction.
- Once approved, your transaction status will change and you can view your tokens in your wallet.
- Let's deep dive into how it is done.

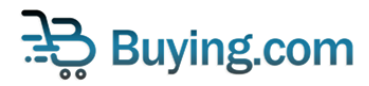

# How to convert BUY to Wrapped BUY(WBUY)

Step 1: Go to <u>https://bridge.buying.com</u> and click on "Convert to Wrapped Buy ETH Tokens"

| 🗟 Buying.com | BUY ASA Algorand<br>My Algo WBUY ERC-20 thereum MBUY ASA WBUY ERC-20 thereum MBUY ASA WBUY ERC-20 thereum                                                                                                    |
|--------------|----------------------------------------------------------------------------------------------------|
|              | Convert to BUY Tokens Convert to Wrapped Buy ETH Tokens                                                                                                    |
|              | Your Algorand Wallet Address<br>Your Ethereum MetaMask Wallet Address                                                                                                    |
|              | Amount of BUY Tokens To Convert To WBUY Wrapped Tokens  Swap  We recommend using MetaMask Chrome extension for swapping WBUY tokens from Ethereum.  We use MyAlgoWallet for swapping BUY tokens from Algorand, please ensure pop-ups aren't automatically blocked by your browser.  Swap requests will be submitted to Buying.com admin for approval. Once approved, you will recieve the new tokens in your reciever |
|              | audress.                                                                                                    |
|              | 2021 Buying.com                                                                                                    |

Step 2: Type in the Algorand address FROM which the BUY tokens should be converted to WBUY

| Euying.com | Bridge Transactions How to use?                                                                                                    | BUY ASA <b>Algorand</b>                                                                                                    |                                      | BUY ERC-20 Dethereum<br>METAMASK CONISWAP |
|------------|----------------------------------------------------------------------------------------------------|----------------------------------------------------------------------------------------------------|--------------------------------------|-------------------------------------------|
|            | Convert to BUY Tokens<br>Your Algorend Wallet Address<br>Your Ethereum MetaMask Wallet Address                                                                                            | Convert to Wrapped Buy ETH Tokens                                                                                                    |                                      |                                           |
|            | We recommend using MetaMask Chrome extension for sw     We use MyAlgoWallet for swapping BUY tokens from Algor     Swap requests will be submitted to Buying.com admin for a     address. | apping WBUY tokens from Ethereum.<br>and, please ensure pop-ups aren't automatically blocked<br>approval. Once approved, you will recieve the new tokens | by your browser.<br>in your reciever |                                           |
|            | 2                                                                                                    | 2021 Buying.com                                                                                                    |                                      |                                           |

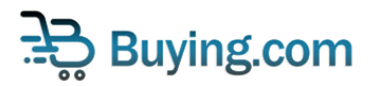

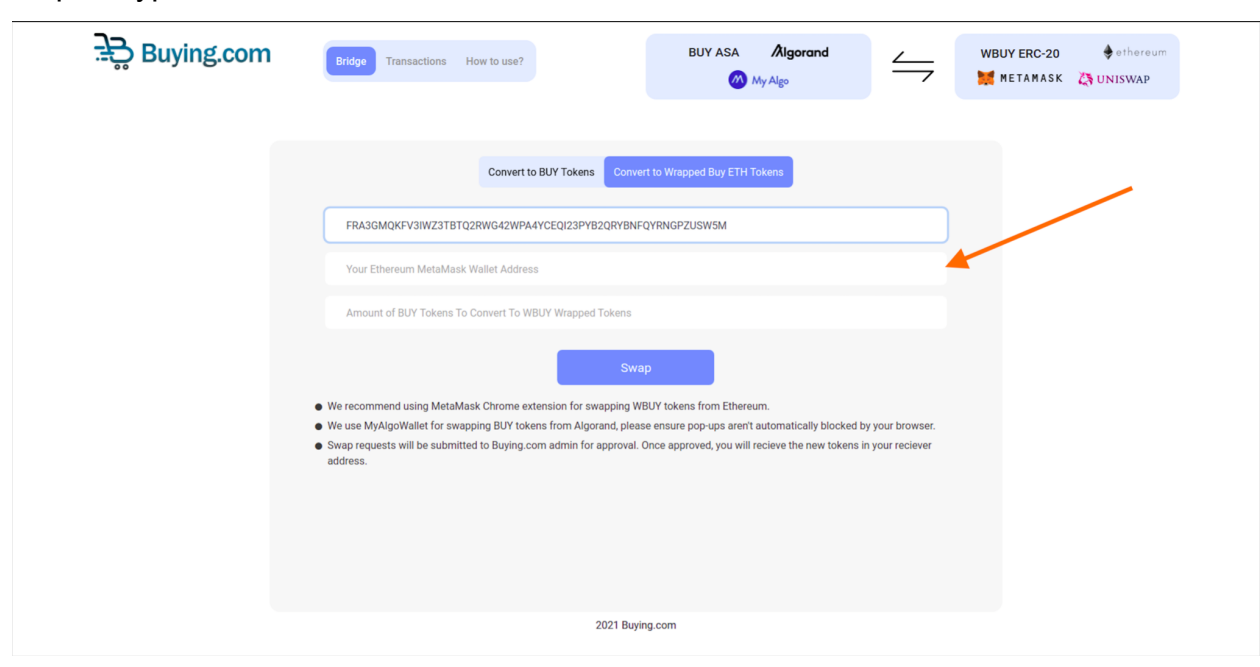

Step 3: Type in the Ethereum Address to which the BUY tokens should be DEPOSITED

Step 4: Type in the amount of BUY tokens you want to convert into WBUY tokens

| 🚉 Buying.com | Bridge Transactions How to use?                                                                                                    | BUY ASA <b>Algorand</b>                                                                                                    |                                          | UY ERC-20 🔶 ethereum<br>METAMASK 🦉 UNISWAP |
|--------------|----------------------------------------------------------------------------------------------------|----------------------------------------------------------------------------------------------------|------------------------------------------|--------------------------------------------|
|              | Convert to BUY Tokens                                                                                                    | Convert to Wrapped Buy ETH Tokens                                                                                                    |                                          |                                            |
|              | AASGMUKEVSIWZ31B1Q2KWG42WPA4YCEQI23PYE<br>0x48A585282c13C99072083f3dd8df8e7A4646fad2<br>Amount of BUY Tokens To Convert To WBUY Wrapped                                                | SZURTEINH-UYHANGH-ZUSWOM                                                                                                    |                                          |                                            |
|              | We recommend using MetaMask Chrome extension for sw     We use MyAlgoWallet for swapping BUY tokens from Algo     Swap requests will be submitted to Buying.com admin for     address. | Swap<br>vapping WBUY tokens from Ethereum.<br>rand, please ensure pop-ups aren't automatically blocked<br>approval. Once approved, you will recieve the new tokens | l by your browser.<br>s in your reclever |                                            |
|              |                                                                                                    | 2021 Buying.com                                                                                                    |                                          |                                            |

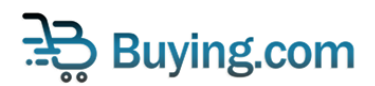

| :=ੇਨੂੇ Buying.com | Bridge Transactions How to use?                                                                                                    | BUY ASA Algorand                                                                                                    |                                      | WBUY ERC-20 🔶 ethereum |
|-------------------|----------------------------------------------------------------------------------------------------|----------------------------------------------------------------------------------------------------|--------------------------------------|------------------------|
|                   | Convert to BUY Tokens                                                                                                    | Convert to Wrapped Buy ETH Tokens                                                                                                    |                                      |                        |
|                   | FRA3GMQKFV3IWZ3TBTQ2RWG42WPA4YCEQI23PYB2Q<br>0x48A585282c13C99072083f3dd8df8e7A4646fad2                                                                                                    | RYBNFQYRNGPZUSW5M                                                                                                    |                                      |                        |
|                   | 10                                                                                                    |                                                                                                    | :                                    |                        |
|                   | We recommend using MetaMask Chrome extension for swap     We use MyAlgoWallet for swapping BUY tokens from Algoran     Swap requests will be submitted to Buying.com admin for apl     address. | Swap<br>ping WBUY tokens from Ethereum.<br>d, please ensure pop-ups aren't automatically blocked<br>xoval. Once approved, you will recieve the new tokens | by your browser.<br>in your reciever |                        |
|                   |                                                                                                    |                                                                                                    |                                      |                        |
|                   | 202                                                                                                    | 21 Buying.com                                                                                                    |                                      |                        |

Step 6: You will be requested to enter your password to connect to your MyAlgo wallet. Enter your password.

|                                              | ection Request             |         |
|----------------------------------------------|----------------------------|---------|
| <u>-</u> <u>-</u> <u>-</u> <u>-</u> <u>-</u> | @My Alg                    | 0       |
| ease enter your passw                        | ord to connect to the site |         |
| les avec constants the                       | -14                        | $\odot$ |
| ke sure you trust the                        | sites you connect          |         |
| Cancel                                       | Connect                    |         |

2021 My Algo. All Rights Reserved. Powered by Rand Labs Contact

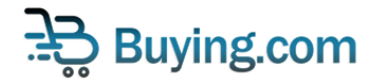

Step 5: Click on the Swap Button to initiate the transaction

Step 7: Click on Connect

| https://bridge.buying.com<br>would like to connect your My Algo<br>account and view account addresses.<br>Please enter your password to connect to the site     | Attps://bridge.buying.com<br>would like to connect your My Algo<br>account and view account addresses.<br>Please enter your password to connect to the site<br>Make sure you trust the sites you connect<br>Cancel | Attps://bridge.buying.com<br>would like to connect your My Algo<br>account and view account addresses.                                                                                       | Attps://bridge.buying.com<br>would like to connect your My Algo<br>account and view account addresses.<br>Please enter your password to connect to the site<br>Make sure you trust the sites you connect<br>Cancel |                                                                                     |                              |  |
|----------------------------------------------------------------------------------------------------|----------------------------------------------------------------------------------------------------|----------------------------------------------------------------------------------------------------|----------------------------------------------------------------------------------------------------|-------------------------------------------------------------------------------------|------------------------------|--|
| https://bridge.buying.com<br>would like to connect your My Algo<br>account and view account addresses.<br>Please enter your password to connect to the site<br> | https://bridge.buying.com<br>would like to connect your My Algo<br>account and view account addresses.                                                                                                    | https://bridge.buying.com<br>would like to connect your My Algo<br>account and view account addresses.                                                                                       | https://bridge.buying.com<br>would like to connect your My Algo<br>account and view account addresses.                                                                                                    | <u>}</u>                                                                            | My Algo                      |  |
| Please enter your password to connect to the site                                                                                                    | Please enter your password to connect to the site                                                                                                    | Please enter your password to connect to the site           Image: Source of the site site syou connect           Make sure you trust the sites you connect           Cancel         Connect | Please enter your password to connect to the site           Image: Solution of the site site site source connect           Cancel         Connect                                                                  | https://bridge.buying.o<br>would like to connect your<br>account and view account a | com<br>My Algo<br>Iddresses. |  |
| Make sure you trust the sites you connect                                                                                                    | Make sure you trust the sites you connect Cancel Connect                                                                                                    | Make sure you trust the sites you connect Cancel Connect                                                                                                    | Make sure you trust the sites you connect Cancel Connect                                                                                                    | Please enter your password to connect                                               | to the site                  |  |
|                                                                                                    | Cancel Connect                                                                                                    | Cancel Connect                                                                                                    | Cancel Connect                                                                                                    | Make sure you trust the sites you conne                                             | ct                           |  |

Step 8: Select the preferred wallet, which has sufficient BUY token balance.

| <br>My Algo                        |                                |
|------------------------------------|--------------------------------|
| Select the account(s)              | My Algo<br>you wish to connect |
| Wallet #1                          | Select                         |
| Address                            | FRA3GUSW5M                     |
| Type of Wallet                     | Mnemonic Wallet                |
|                                    |                                |
|                                    |                                |
|                                    |                                |
|                                    |                                |
| Cancel                             | Connect                        |
| 2021 My Algo. All Rights Reserved. | Powered by Rand Labs Contact   |

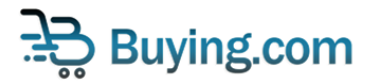

Step 9: Click on Connect

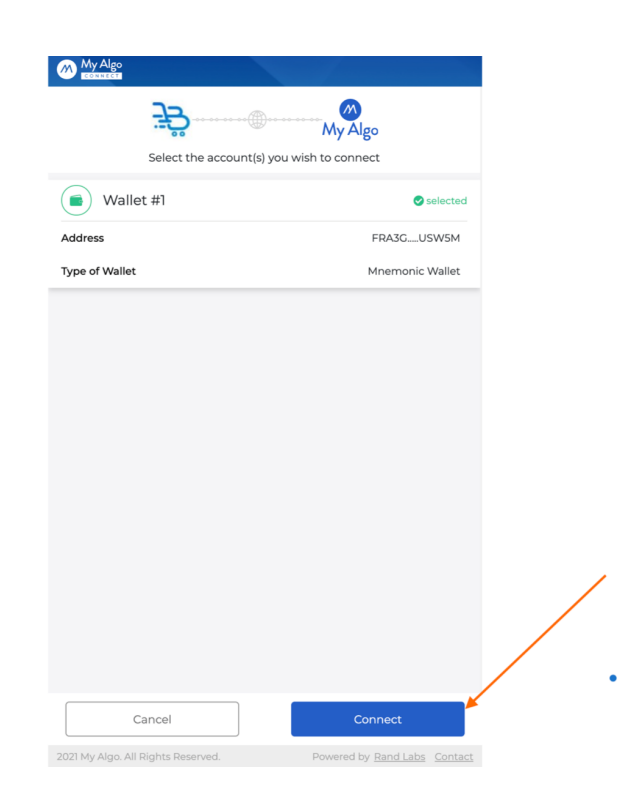

#### Step 10: Click on Continue.

| My Algo           | 🖬 Walle<br>FRA3G.  | et #1<br>USW5M     | MAINNET            |
|-------------------|--------------------|--------------------|--------------------|
| Transfer As       | sset ३३ #13702056  | 55 .               | Approved           |
| То                |                    | IVJRG              | GZIRIM             |
| Amount            |                    |                    | <b>3</b> ₽ 100     |
|                   |                    |                    |                    |
|                   |                    |                    |                    |
|                   |                    |                    |                    |
|                   |                    |                    |                    |
|                   |                    |                    |                    |
|                   |                    |                    |                    |
|                   |                    |                    |                    |
|                   |                    |                    |                    |
|                   |                    |                    |                    |
|                   |                    |                    |                    |
|                   |                    |                    |                    |
|                   |                    |                    |                    |
|                   |                    |                    |                    |
|                   | Reject             | Continue           |                    |
| 2021 My Algo. All | l Rights Reserved. | Powered by Rand La | abs <u>Contact</u> |

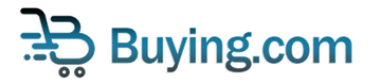

Step 11: Sign the transaction with your MyAlgoWallet password and click Sign

| My Algo            | Wallet #1<br>FRA3GUSW5M           | MAINNET           |
|--------------------|-----------------------------------|-------------------|
| Transfer Asset 🎘 # |                                   |                   |
| То                 |                                   |                   |
| Amount             |                                   | 邉 100             |
| Please ente        | er your password to sign the tran | X<br>D<br>saction |
|                    |                                   | $\odot$           |
| Ca                 | ncel Sign                         |                   |
|                    |                                   |                   |
|                    | c                                 | Continue          |

Step 12:If you've followed all the above steps properly, and with a sufficient balance of BUYs based on your request, you will find the success screen below. Click Done.

| ਜੋੜ੍ਹੇ Buying.com | BUY ASA     Algorand       Image     WBUY ERC-20       Image     Image                                                              |
|-------------------|----------------------------------------------------------------------------------------------------|
|                   | Convert to BUY Tokens Convert to Wrapped Buy ETH Tokens FRA3GMOKEV/awy73TBT0020W042V9501920W040P21ISW544 Request Submitted          |
|                   | 10<br>• We recommend us<br>• We recommend us<br>• We use MyAlgoWa<br>• Swap requests with address.<br>• Swap requests with address. |
|                   | 2021 Buying.com                                                                                                    |

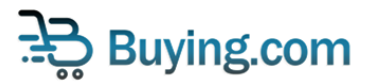

Step 13: You can view your token-bridge transfer request by clicking "Transactions" or going to <a href="https://bridge.buying.com/transactions">https://bridge.buying.com/transactions</a>

|                                                                                                    | Bridge Transactions                                                                                                    | How to use?                                                                                                    | BUY ASA                                                                                                    | Algorand                                                                                          |                                               | VBUY ERC-20 🔶 🛛                    | thereum<br>SWAP                                                                      |
|----------------------------------------------------------------------------------------------------|----------------------------------------------------------------------------------------------------|----------------------------------------------------------------------------------------------------|----------------------------------------------------------------------------------------------------|---------------------------------------------------------------------------------------------------|-----------------------------------------------|------------------------------------|--------------------------------------------------------------------------------------|
|                                                                                                    |                                                                                                    | Convert to BUY Tokens Convert                                                                                                    | to Wrapped Buy ETH Toke                                                                                                    | ens                                                                                               |                                               |                                    |                                                                                      |
|                                                                                                    | Your Algorand Wallet Ad                                                                                                    | ddress                                                                                                    |                                                                                                    |                                                                                                   |                                               |                                    |                                                                                      |
|                                                                                                    | Your Ethereum MetaMa                                                                                                    | isk Wallet Address                                                                                                    |                                                                                                    |                                                                                                   |                                               |                                    |                                                                                      |
|                                                                                                    | Amount of BUY Tokens                                                                                                    | To Convert To WBUY Wrapped Tokens                                                                                                    |                                                                                                    |                                                                                                   |                                               |                                    |                                                                                      |
|                                                                                                    | <ul> <li>We recommend using Meta</li> <li>We use MyAlgoWallet for sx</li> <li>Swap requests will be subm<br/>address.</li> </ul>                                                                                                    | Mask Chrome extension for swapping WBL<br>wapping BUY tokens from Algorand, please<br>litted to Buying com admin for approval. Or<br>2021 Buying                                                                                                    | JY tokens from Ethereum.<br>ensure pop-ups aren't aut<br>cce approved, you will reck                                                                                                    | omatically blocked by<br>eve the new tokens in<br>y                                               | your browser.<br>rour reciever                |                                    |                                                                                      |
| ංසංක Buying.com                                                                                                    | Bridge Transactio                                                                                                    | How to use?                                                                                                    | BUY ASA                                                                                                    | Algorand<br>Ay Algo                                                                               | $\leq$                                        | WBUY ERC-20                        | ethereum<br>UNISWAP                                                                  |
| . <del>.</del> ຕີ Rnhing.com                                                                                                    | Bridge Transactio                                                                                                    | How to use?                                                                                                    | BUY ASA                                                                                                    | <b>Ålgorand</b><br>Ay Algo                                                                        | Ş                                             | WBUY ERC-20                        | 🔶 ethereum<br>S UNISWAP                                                              |
| Time Requesting Ad                                                                                                    | Bridge Transactio                                                                                                    | How to use?<br>All Rec<br>Receiving Address                                                                                                    | BUY ASA 🐼 M                                                                                                    | Angorand<br>Ay Algo                                                                               | Status                                        | WBUY ERC-20                        | ethereum<br>UNISWAP                                                                  |
| Time Requesting Ad                                                                                                    | Bridge Transactio                                                                                                    | How to use?<br>All Rec<br>Receiving Address<br>VAMKGCYKG4T5JH5PRIZUVYOSSBUXDSVM<br>GK6GZ1ZZJ57QE3EQ                                                                                                    | BUY ASA<br>Markov<br>guests                                                                                                    | Algorand<br>My Algo<br>Amount                                                                     | Status<br>Completed                           | WBUY ERC-20<br>METAMASK &          | <pre>     ethereum     UNISWAP  sst Type      A </pre>                               |
| Time         Requesting Ad           8:21 PM         0x908459dA9Cb7C           8:29 PM         0x90721           13/07/21         0x1C5f60C7e12308                                                                                                    | Bridge         Transactio           dress         36883A28654072A88084E938Ab1           95632a834FE8173a9708bAE9C2         35683A28544672A88084E938Ab1                                                                                                    | How to use?<br>All Rec<br>Receiving Address<br>VAMKGCYKG4T5/H5PRIZUVVOSSBUXDSWN<br>GK6G2JZZJ57QE3Q<br>VVRG4577RAMIOUSLSSKMRYRJHMDEKSQG<br>FCBH5FHAVZIRM                                                                                                    | BUY ASA<br>where the second second seco | Algorand           Any Algo           Amount           0.01           14000000                    | Status<br>Completed<br>Completed              | WBUY ERC-20<br>METAMASK            | <pre>ethereum UNISWAP  NISWAP  * \\ \\ \\ \\ \\ \\ \\ \\ \\ \\ \\ \\ \\</pre>        |
| Time         Requesting Ad           8:21 PM         0x4084594A9Cb7C           08/07/21         0x4084594A9Cb7C           8:29 PM         13/07/21           3:07 PM         0x1C5f60C7e12308           3:07 PM         0x7C2477IRAMIOUS           07/12/21         FC8HSFHAVZIRIM                                                                                              | Bridge Transactio                                                                                                    | How to use?<br>All Rec<br>Receiving Address<br>VAMKIGCYKGATSIHSPRIZUWOSSBUXDSWD<br>GKGG21Z2JS7QE3EQ<br>IVJRGE77IRAMIOUSLSSKMRYRJHMDEXSQ6<br>FCBHSFHAVZIRIM<br>Ox1C5660C7e1230895d32e344FEB173a970B                                                                                              | BUY ASA<br>()<br>quests<br>rusxydfftkl<br>sjrajisyyc2<br>bae9c2                                                                                                    | Algorand<br>Ay Algo<br>Amount<br>0.01<br>14000000<br>62800000                                     | Status Completed Completed                    | WBUY ERC-20<br>METAMASK 2<br>Reque | <pre>ethereum UNISWAP  Stype  A A A A A A A A A A A A A A A A A A</pre>              |
| Time         Requesting Ad           8:21 PM         0x908459dA9Cb7C           08/07/21         0x908459dA9Cb7C           8:29 PM         0x1C5/60C7e12300           13/07/21         0x1C5/60C7e12300           3:07 PM         vVIRGE77/RAMIOUS           07/12/21         FCBH5PHAVZIRIM           8:11 PM         vVAMUSCYWCATSH           07/08/21         GK662LZZI57GE8E | Bridge Transactio  dress  dess  sess  sess sess sess  sess  sess  sess  sess  sess  sess  sess sess  sess sess sess sess sess  sess  sess  sess  sess  sess  sess   | на How to use?<br>All Rec<br>Receiving Address<br>NUMKICYKKATSIHSPRZU/VOSSBUXDSW/<br>GK62122/5702850<br>NUMKICYTRAMIOUSLSSK/MRYRJHMDBXSQ8<br>FCBHSFHAUZIRM<br>0x1C5f60C7e1230895d32e3/4458173a9708<br>0x900d594A9Cb7C368a3A28cb4072A8808                                                        | BUY ASA<br>(2) A<br>quests<br>SJRAJISYYC2<br>bAE9C2<br>4E938Ab1                                                                                                    | Algorand<br>Ay Algo<br>Amount<br>0.01<br>1400000<br>62800000<br>0.02                              | Status<br>Completed<br>Completed<br>Completed | WBUY ERC-20<br>METAMASK            | <ul> <li>ethereum</li> <li>UNISWAP</li> <li>→ Λ</li> <li>→ ♦</li> <li>→ ♦</li> </ul> |
| Time         Requesting Ad           8:21 PM         0:4084594A9Cb7C           0:8/07/21         0:4084594A9Cb7C           8:29 PM         0:41C5160C7e12308           3:07 PM         VVIRGET7IRAMIOUS           0:7/12/21         FC8H5FHAVZIRIM           8:11 PM         VAMKGCYKG4T5JH           0:7/08/21         GK6GZLZZJ57QE38                                         | Bridge Transactio      dress      deass      deass | How to use?           All Rec           Receiving Address           VAMKIC/VKG4TSIHSPRZUVVOSSBUXDSWD           VKK62LZZIS70E36Q           IVJRGE77IRAMIOUSLSSKMRYRJHMDBXSQB           FCBHSHAWZIRIM           0x1CS660C7e1230095d32e3I4FE8173#970B           0x908d594A9Cb7C36883A28cb4072A880B | BUY ASA<br>()<br>quests<br>USY/DFFTKL<br>SJRAJISYYC2<br>46938Ab1                                                                                                    | Aligorand           Ayy Algo           0.01           14000000           628000000           0.02 | Status<br>Completed<br>Completed<br>Completed | WBUY ERC-20<br>METAMASK 2<br>Reque | <ul> <li>ethereum</li> <li>UNISWAP</li> <li>→ ▲</li> <li>→ ▲</li> </ul>              |

Step 14: Wait for the Buying.com Admin to approve your transfer. Journey complete !

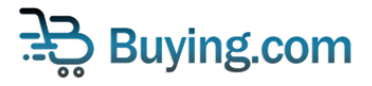

# How to convert Wrapped BUY (WBUY) to BUY

In this tutorial we will be using Google Chrome as an example, but the workflow is the same for all browsers.

| ਦੇ Buying.com | Bridge Transactions How to use?                                                                                                    | BUY ASA Algorand                                                                                                    | $ \rightleftharpoons$ | WBUY ERC-20<br>💓 METAMASK | 🔶 ethereum |
|---------------|----------------------------------------------------------------------------------------------------|----------------------------------------------------------------------------------------------------|-----------------------|---------------------------|------------|
|               |                                                                                                    |                                                                                                    |                       |                           |            |
|               | Convert to BUY Tokens Conv                                                                                                    | ert to Wrapped Buy ETH Tokens                                                                                                    |                       |                           |            |
|               | Your Algorand Wallet Address                                                                                                    |                                                                                                    |                       |                           |            |
|               | Amount                                                                                                    |                                                                                                    |                       |                           |            |
|               | Sw                                                                                                    | ар                                                                                                    |                       |                           |            |
|               | <ul> <li>We recommend using MetaMask Chrome extension for swapping V</li> <li>We use MyAlgoWallet for swapping BUY tokens from Algorand, ple</li> <li>Swap requests will be submitted to Buying com admin for approval address.</li> </ul> | VBUY tokens from Ethereum.<br>ase ensure pop-ups aren't automatically blocked b<br>. Once approved, you will recieve the new tokens i | y your browser.       |                           |            |
|               | 2021 Buj                                                                                                    | ving.com                                                                                                    |                       |                           |            |

Step 1: Go to https://bridge.buying.com and Click on "Convert to BUY Tokens"

Step 2: Type in the desired Algorand Address to which the BUY tokens should be deposited

| ະລີ Buying.com | Bridge Transactions How to use?                                                                                                 | BUY ASA <b>Algorand</b>                                                               | $\leq$          | WBUY ERC-20 🔶 ethereum |  |
|----------------|----------------------------------------------------------------------------------------------------|---------------------------------------------------------------------------------------|-----------------|------------------------|--|
|                | Convert to BUY Tokens Com                                                                                                    | ert to Wrapped Buy ETH Tokens                                                         |                 |                        |  |
| r              | Your Algorand Wallet Address<br>Amount                                                                                          |                                                                                       |                 |                        |  |
|                | We recommend using MetaMask Chrome extension for swapping V     We use MvAlaoWallet for swapping BUV tokens from Alaorand using | ap<br>WBUY tokens from Ethereum.<br>ase ensure pop-ups aren't automatically blocked b | w your browser. |                        |  |
|                | Wap requests will be submitted to Buying corr admin for approval<br>address.                                                    | . Once approved, you will recieve the new tokens in                                   | n your reciever |                        |  |
|                |                                                                                                    |                                                                                       |                 |                        |  |
|                | 2021 Buy                                                                                                    | ving.com                                                                              |                 |                        |  |

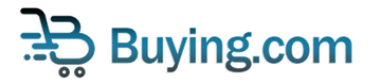

Step 3: Type in the amount of WBUY tokens you want to approve, to convert into BUY tokens

| ਼ੇ <b>ਦ੍ਹੇ</b> Buying.com | Bury ASA     Algorand       Ø My Algo     WBUY ERC-20       WBUY ERC-20     Image: there with the second second secon |
|---------------------------|----------------------------------------------------------------------------------------------------|
|                           | Convert to BUY Tokens Convert to Wrapped Buy ETH Tokens FRA3GMQKFV3IWZ3TBTQ2RWG42WPA4YCEQI23PYB2QRYBNFQYRNGPZUSW5M                                                                                                    |
|                           | Swap  We recommend using MetaMask Chrome extension for swapping WBUY tokens from Ethereum.  We use MyAgoWallet for swapping BUY tokens from Algorand, please ensure pop-ups aren't automatically blocked by your browser. Swap recounts will be submitted to Bwing count dminif for anoprovid unce algorand you will receive the new tokens in your receiver                                                                                                    |
|                           | <ul> <li>Shap repease will be submitted to buying contraumini for approved, you will receive the new tokens in your receiver<br/>address.</li> </ul>                                                                                                    |
|                           | 2021 Buying.com                                                                                                    |

Step 4: Click on the Swap Button to initiate the transaction

| ີ່ Buying.com | Bridge Transactions How to use?                                                                                                 | BUY ASA <b>Åigorand</b>                                                       | ∠               | WBUY ERC-20 | 🔶 ethereum |
|---------------|----------------------------------------------------------------------------------------------------|-------------------------------------------------------------------------------|-----------------|-------------|------------|
|               | Convert to BUY Tokens Conve                                                                                                    | rt to Wrapped Buy ETH Tokens                                                  |                 |             |            |
|               | FRA3GMQKFV3IWZ3TBTQ2RWG42WPA4YCEQI23PYB2QRYBNF                                                                                  | QYRNGPZUSW5M                                                                  |                 |             |            |
|               | 10d                                                                                                    | DD COMPANY                                                                    | :               |             |            |
|               | We recommend using MetaMask Chrome extension for swapping W     We use MyAlgoMailet for swapping BLY tokens from Algorand, plea | BUY tokens from Ethereum.<br>se ensure pop-ups aren't automatically blocked b | y your browser. |             |            |
|               | <ul> <li>Swap requests will be submitted to Buying.com admin for approval.<br/>address.</li> </ul>                              | Once approved, you will recieve the new tokens i                              | n your reciever |             |            |
|               |                                                                                                    |                                                                               |                 |             |            |
|               |                                                                                                    |                                                                               |                 |             |            |
|               | 2021 Buyi                                                                                                    | ng.com                                                                        |                 |             |            |

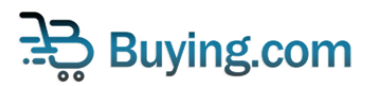

Step 5: Type in your MetaMask password IF your Metamask is locked. Or else, if Metamask is already unlocked proceed to Step 6.

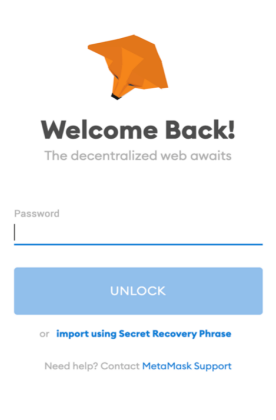

Step 6: Select atleast one of the Address(s) with WBUY tokens in it by clicking on the checkbox next to the address.

1 of 2

| Co     | https://bridge.buying.com        | m<br>Mask   |
|--------|----------------------------------|-------------|
| Select | all 🚯                            | New Account |
|        | Account 1 (5758)<br>0 ETH        |             |
|        | <b>random (e04f)</b><br>0 ETH    |             |
|        | <b>111 (254f)</b><br>0 ETH       |             |
| - 🏓    | asdf (7f92)<br>0 ETH             |             |
| ☑ 🌓    | Account 5 (fad2)<br>0.963338 ETH |             |
| Cancel |                                  | Next        |

Only connect with sites you trust. Learn more

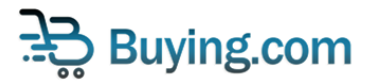

### Step 7: Click Next

| Select account(s)                |       |
|----------------------------------|-------|
| Select all () New Acc            | count |
| Account 1 (5758)<br>0 ETH        |       |
| o ETH                            |       |
| 0 ETH                            |       |
| asdf (7f92)<br>0 ETH             |       |
| Account 5 (fod2)<br>0.968338 ETH |       |

і от ∠

Only connect with sites you trust. Learn more

### Step 8: Click Connect

| K Back                                             | 2 of 2 |
|----------------------------------------------------|--------|
| https://bridge.buying.com                          |        |
| Connect to Account 5 (fad2)<br>Allow this site to: |        |
| Cancel                                             | onnect |

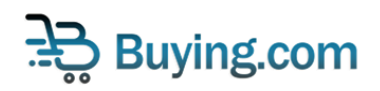

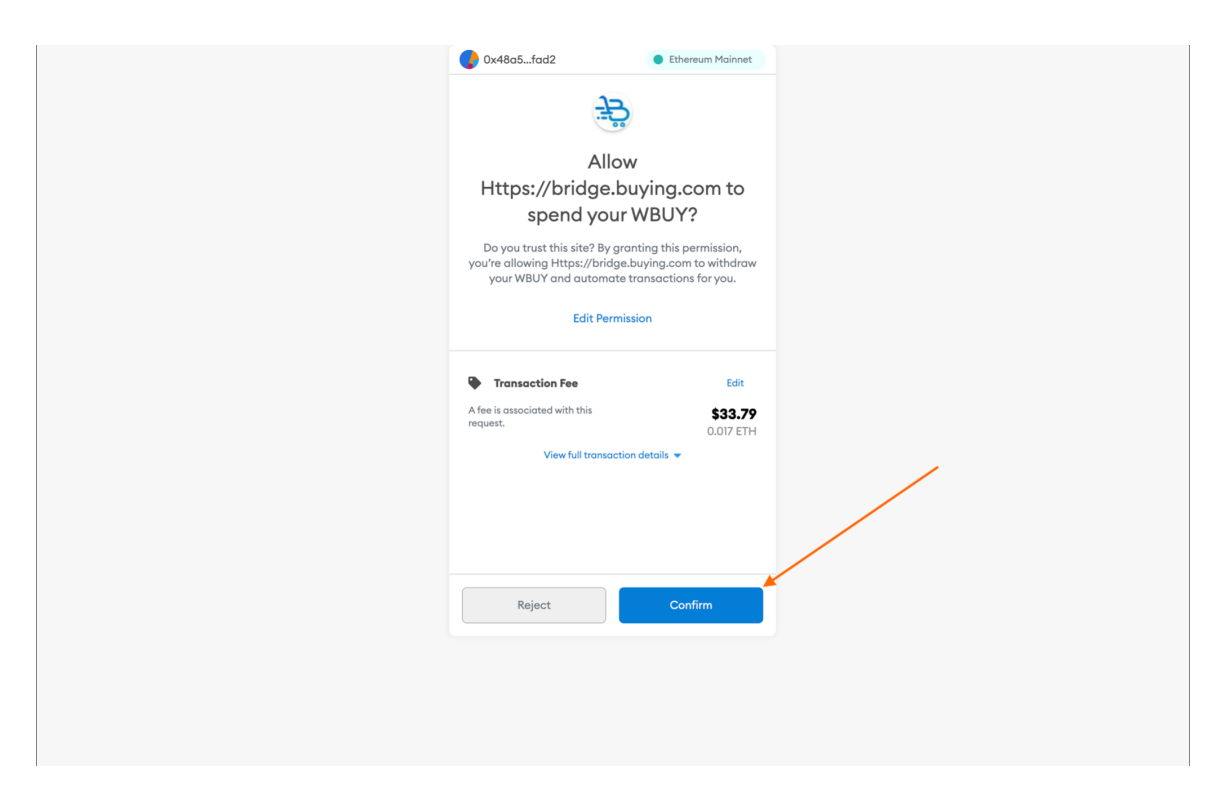

Step 9: Click on confirm for completing the approval transaction.

Step 10: Click on confirm for the completion of the transfer.

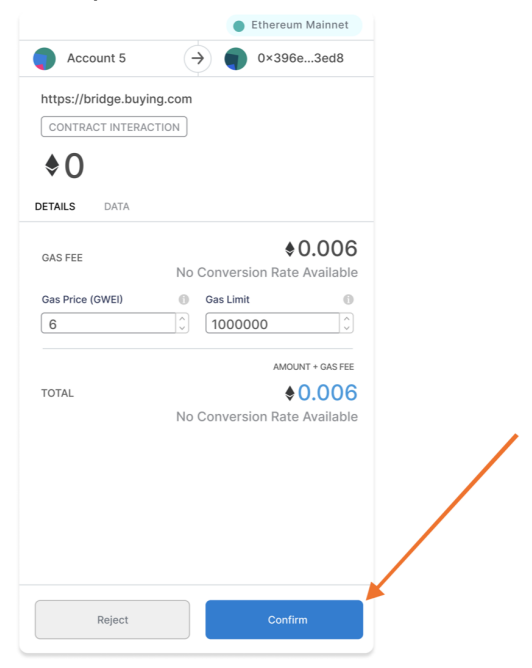

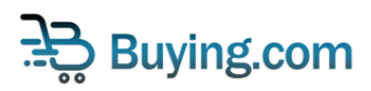

Step 11: If you've followed all the above steps properly, and with a sufficient balance of WBUYs based on your request, you will find the success screen below. Click Done.

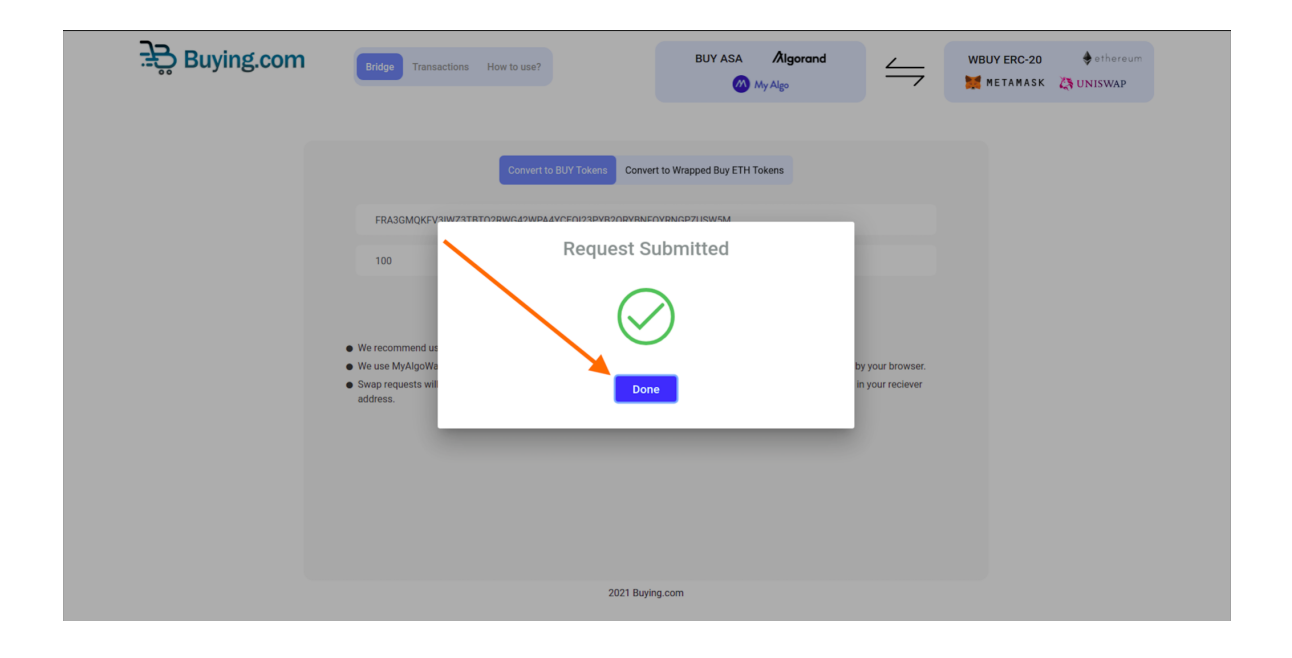

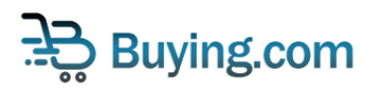

Step 12: You can view your token-bridge transfer request transaction by clicking "Transactions" or going to <a href="https://bridge.buying.com/transactions">https://bridge.buying.com/transactions</a>

| <image/> <complex-block></complex-block>                                                                                                    | 00 -                                                                                                    | ing.com                                                                                                    | Transactions How to use?                                                                                                    | BUY ASA                                                                                                    | Algorand<br>ly Algo                                        | <u> </u>                                      | WBUY ERC-20                    | 🔶 ethereum<br>: 🏹 UNISWAP                                                                                                    |
|----------------------------------------------------------------------------------------------------|----------------------------------------------------------------------------------------------------|----------------------------------------------------------------------------------------------------|----------------------------------------------------------------------------------------------------|----------------------------------------------------------------------------------------------------|------------------------------------------------------------|-----------------------------------------------|--------------------------------|----------------------------------------------------------------------------------------------------|
| <complex-block><image/><complex-block></complex-block></complex-block>                                                                                                    |                                                                                                    |                                                                                                    | Convert to BUY Tokens                                                                                                    | Convert to Wrapped Buy ETH To                                                                                                    | okens                                                      |                                               |                                |                                                                                                    |
| <image/> <section-header><text><list-item><list-item><list-item><list-item></list-item></list-item></list-item></list-item></text></section-header>                                                                                                    |                                                                                                    | You                                                                                                    | r Algorand Wallet Address<br>punt                                                                                                    |                                                                                                    |                                                            |                                               |                                |                                                                                                    |
| <ul> <li>Answer som en som en som en som en som som group som en som en so</li></ul>                                       |                                                                                                    |                                                                                                    |                                                                                                    | Swap                                                                                                    |                                                            |                                               |                                |                                                                                                    |
| EXERCISE       Edge reaction to use         Edge reaction to use       Edge reaction to use         Edge reaction to use                                                                                                    |                                                                                                    | We reco     We use     Swap re     address                                                                                                    | mmend using MetaMask Chrome extension for sw<br>MyAlgoWallet for swapping BUY tokens from Algor<br>quests will be submitted to Buying.com admin for a                                                                                                    | rapping WBUY tokens from Ethereu<br>rand, please ensure pop-ups aren't a<br>approval. Once approved, you will re                                                                                                    | m.<br>automatically blocked b<br>accieve the new tokens ir | y your browser.<br>I your reciever            |                                |                                                                                                    |
| EXERCIPACION       Bridge Transactions how to use?         BUY ASA Algorand                                                                                                    |                                                                                                    |                                                                                                    |                                                                                                    |                                                                                                    |                                                            |                                               |                                |                                                                                                    |
| Stat Biging com         Bidge Tennection Yow to use?         Bidge Tennection Yow to use?         Bidge Tennec                                                                                                    |                                                                                                    |                                                                                                    |                                                                                                    |                                                                                                    |                                                            |                                               |                                |                                                                                                    |
| BULY ASA       Algorand       ✓       WBUY ERC-20       ● thereard         WBUY ERC-20       ● thereard       ● thereard       ● thereard         WBUY ERC-20       ● thereard       ● thereard         WBUY ERC-20       ● thereard       ● thereard         WBUY ERC-20       ● thereard       ● thereard         WBUY ERC-20       ● thereard       ● thereard         WBUY ERC-20       ● thereard       ● thereard         BUY ASA       Algorand       ✓       ● thereard         BUY ASA       Magarian       ● thereard       ● thereard         BUY ASA       Algorand       ✓       ● thereard         BUY ASA       Magarian       ● thereard       ● thereard         BUY ASA       Algorand       ✓       ● thereard         BUY ASA       None       Status       Requesting         BUY ASA       Magarian       ● thereard       ● thereard         BUY ASA       Magarian       ● thereard       ● thereard         BUY ASA       Magarian       ● thereard       ● thereard         BUY ASA       Magarian       ● thereard       ● thereard         BUY ASA       Magarian       ● thereard       ● thereard                                                                                                    |                                                                                                    |                                                                                                    |                                                                                                    |                                                                                                    |                                                            |                                               |                                |                                                                                                    |
| EXEMPTION       Bridge       Tentaction       How to use?       BUY ASA       Algorand       Image       Image <t< th=""><th></th><th></th><th></th><th>2021 Buying com</th><th></th><th></th><th></th><th></th></t<>                                                                                                    |                                                                                                    |                                                                                                    |                                                                                                    | 2021 Buying com                                                                                                    |                                                            |                                               |                                |                                                                                                    |
| Bit PM       Requesting Address       Receiving Address       Amount       Status       Request Type <sup>B</sup> <sup>B</sup> <sup>B</sup> <sup>D</sup> <sup>D</sup> |                                                                                                    |                                                                                                    |                                                                                                    | 2021 Buying.com                                                                                                    |                                                            |                                               |                                |                                                                                                    |
| Searce       Network       Status       Request Type         00907721       0090899949Cb7C3883A28cb4072A88084933Abb       0MGCYXG4T5H5PREZUYVOS5BUXD5WYU5XYDFFTK.       0.01       Completed                                                                                                    | <del>َج</del> َ<br>Buy                                                                                                    | ing.com                                                                                                    | Transactions How to use?                                                                                                    | BUY ASA                                                                                                    | Algorand                                                   |                                               | WBUY ERC-20                    | 🔶 ethereum                                                                                                    |
| Time     Requesting Address     Receiving Address     Amount     Status     Request Type       821 PM<br>04/07/21     0x908d99dA9Cb7C388a3A28cb4072A880844938Ab1     VANKGCYKG4T51H5PRZUYVOS58UXDSWYUSYIDFTKL<br>0K6ZUZZB7GEEQ     0.01     Completed <ul> <li>→ → Å</li> </ul> 829 PM<br>13/07/21     0x1C566C7-te1230895432e344FE8173a9708bA59C2     IV/06E77/RAMIOUSLSSKMRYRIHMDEXSQ65/RAJISYYC2     14000000     Completed <ul> <li>→ → Å</li> </ul> 307 PM<br>07/12/21     IV/06E77/RAMIOUSLSSKMRYRIHMDEXSQ65/RAJISYYC2     0x1C566C7-te1230895d32e34FE8173a9708bA59C2     628000000     Completed                                                                                                    | <del>َ يَ</del>                                                                                                    | ing.com                                                                                                    | Transactions How to use?                                                                                                    | BUY ASA A                                                                                                    | Algorand<br>اوه                                            |                                               | WBUY ERC-20                    | 🔶 ethereum<br>🎘 UNISWAP                                                                                                    |
| B21 PM       0x908d39da9Cb7C386B3A28Cxb072A8008d4938Ab1       VAMCC/YCg4T5HSPRZUVVOSSBUXDSWVUSVVDFFTKL       0.01       Completed                                                                                                    | ਤੇ Buy                                                                                                    | ing.com                                                                                                    | Transactions How to use?                                                                                                    | BUY ASA A                                                                                                    | Algorand<br>Igo                                            | $ \leq$                                       | WBUY ERC-20                    | ethereum                                                                                                    |
| B23 PM<br>13/07/21       0x1C3660C7+1230895d32e344FE8173a9708bAE9C2       IV/RGE7T/RAMIOUSLSSKMR/R/HMDBXSQ65/RA/ISYYC2       1400000       Completed                                                                                                    | Buy                                                                                                    | ing.com<br>Bridge                                                                                                    | Transactions How to use?                                                                                                    | BUY ASA<br>Wy ASA<br>My A<br>Requests                                                                                                    | <b>Âigorand</b><br>ilgo                                    | Status                                        | WBUY ERC-20<br>METAMASK        | ethereum<br>() UNISWAP                                                                                                    |
| 307 PM         IV/BGE7TIRAMIDUSLSSK/MRVR/HMDBXSQ65/RAI/SYV2         0./1C5660C7+1230895d32e34f4E8173s970BbAE9C2         628000000         Completed         ▲ → ◆           07/12/21         VAMKGCVKg4TSiH5PRIZUYVOSSBUXDSW/USYV0FFTKL         0./908d39dA9Cb7C368a3A28cb4072A880B4E938Ab1         0.02         Completed         ▲ → ◆                                                                                                    | E21 PM<br>08/07/21                                                                                                    | ing.com<br>Bridge<br>Requesting Address                                                                                                    | Transactions How to use?<br>All<br>Receiving Address<br>VAMKGCWG4TSIHSPRIZUYVOSSBUD<br>GKGGZLZZIS7QEJEQ                                                                                                    | BUY ASA<br>BUY ASA<br>My A<br>Requests                                                                                                    | Algorand<br>ligo<br>Amount                                 | Status                                        | WBUY ERC-20<br>METAMASK<br>Rec | ethereum<br>UNISWAP<br>quest Type<br>A                                                                                                    |
| 8:11 PM     VAMKGCVKG4T5:H5PRZUVVOS58UXD5WVU5XV0FFKL     0x908d59da9Cb7C368a3A28cb4072A88084E938Ab1     0.02     Completed       07/08/21     GK6GZ1ZZ:57GE3EQ     0x908d59da9Cb7C368a3A28cb4072A88084E938Ab1     0.02     Completed                                                                                                    | Time           821 PM           08/07/21           823 PM           13/07/21                                                                                            | bridge<br>Bridge<br>Requesting Address<br>0x908d59dA9Cb7C368a3A28cb4072A88d<br>0x1C5f60C7e1230895d32e314FE8173a97                                                                                                    | Transactions How to use?<br>Transactions How to use?<br>All<br>Receiving Address<br>UVAMKGCWG4T5IH5PRIZUVVOSSBUS<br>GK6ZIZZI57GE3EQ<br>OBbAE9C2 IV/RGE7/IRAMIOUSLSSKMRYRHMD                                                                                                    | BUY ASA<br>BUY ASA<br>My A<br>Requests<br>KOSWYUSKYDFFTKL<br>EKSQ65JRAJISYYC2                                                                                                    | Algorand<br>lgo<br>Amount<br>0.01                          | Status<br>Completed<br>Completed              | WBUY ERC-20<br>METAMASK<br>Rec | ethereum<br>≩ UNISWAP<br>quest Type<br>→ ∧<br>→ ∧                                                                                                    |
|                                                                                                    | Europe           Time           821 PM           08/07/21           823 PM           13/07/21           307 PM           07/12/21                                       | Ing.com<br>Bridge<br>Requesting Address<br>0x406d59dA9Cb7C36Ba3A2Bcb4072ABBC<br>0x4C5f60C7e1230B95d32e3M4F8173a977<br>1VJRGE77IR4MIDUSL5SKMRVRJHMDBKSG<br>FCBH5FHAVZIRJM                                                                                               | Transactions         How to use?           Keceiving Address         All           Receiving Address         VAMKGCYKG4TSIHSPRIZUVVOSSBUJ<br>GK6ZLZZJS7GE3EQ           08646938Ab1         VAMKGCYKG4TSIHSPRIZUVVOSSBUJ<br>GK6ZLZZJS7GE3EQ           0866459C2         IVVRGE77RAMIOUSLSSKMRYRIHMDI<br>GC5JSRAJISYYC2           0x1C5560C7e1230095d32e3/454FEB172 | BUY ASA         Image: Common state of the state of the state of | Algorand<br>lgo<br>Amount<br>0.01<br>4000000<br>8000000    | Status Completed Completed Completed          | WBUY ERC-20<br>METAMASK<br>Ref | $\begin{array}{c} \bullet \text{ thereum} \\ \hline \bullet \text{ UNISWAP} \\ \hline \bullet \\ \bullet \\ \bullet \\ \uparrow \\ \uparrow \\ \uparrow \\ \uparrow \\ \uparrow \\ \uparrow \\ \uparrow \\$          |
|                                                                                                    | Ency           Time           8:21 PM           08/07/21           8:23 PM           13/07/21           3:07 PM           07/12/21           8:11 PM           07/08/21 | Indge           Bridge           Requesting Address           0.4008d59dA9Cb7C368a3A28bcb4072A88d           0x4C5f60C7e1230895d32e3M4FE8173a977           NVRGE777R4MIOUSLSSKMRVRJHMDBKSG<br>FCBH5FHAVZIRM           VAMKECVIK2dF3H5FRIZUVVOSSBUXDSV<br>GK6GZLZJSTGEBQ | Transactions         How to use?           All         Receiving Address           D84E93BAb1         VAMKGCYKG4T5/HSPRIZUVVOSSBUJ<br>GKGZLZZ/S7G23EQ           08bAE9C2         IV/BGE77RAMIOUSLSSKMRYRIHMDI<br>26SJRAJISYYC2           0x1C5660C7e1230995d32e34FEB173           VVUSSYDFFTRL         0x908d59dA9Cb7C36Ba3A28cb4072                              | BUY ASA         Image: Common state of the state of the state of | Algorand<br>lgo<br>Amount<br>4000000<br>0.02               | Status<br>Completed<br>Completed<br>Completed | WBUY ERC-20<br>METAMASK<br>Rec | $\begin{array}{c} \bullet \text{ thereaum} \\ \bullet \text{ UNISWAP} \\ \hline \\ \bullet \\ \bullet \\ \lambda \\ \bullet \\ \lambda \\ \bullet \\ \lambda \\ \bullet \\ \bullet \\ \lambda \\ \bullet \\ \bullet$ |

Step 13: Wait for the Buying.com Admin to approve your transfer. Journey complete !

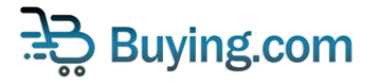

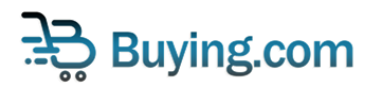